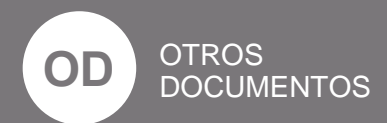

# 2021

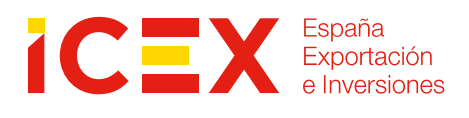

Guía rápida orientativa para el registro de fabricantes de productos alimentarios extranjeros en China – Decreto 248

Oficina Económica y Comercial de la Embajada de España en Pekín Este documento tiene carácter exclusivamente informativo y su contenido no podrá ser invocado en apoyo de ninguna reclamación o recurso.

ICEX España Exportación e Inversiones no asume la responsabilidad de la información, opinión o acción basada en dicho contenido, con independencia de que haya realizado todos los esfuerzos posibles para asegurar la exactitud de la información que contienen sus páginas.

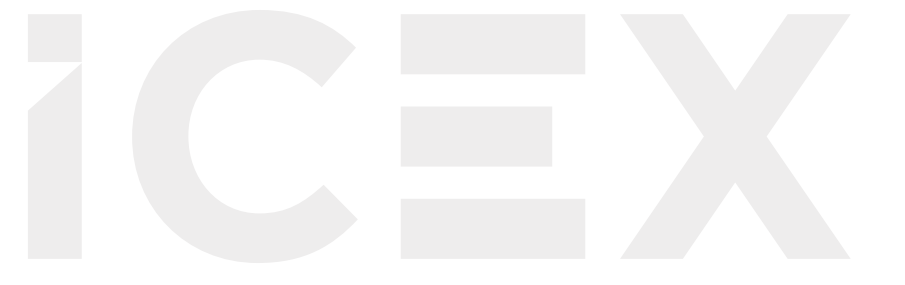

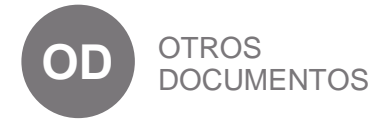

24 de noviembre de 2021 Pekín

Este estudio ha sido realizado por el Departamento de Industrias Alimentarias de la Oficina Económica y Comercial de la Embajada de España en Pekín.

http://China.oficinascomerciales.es

Editado por ICEX España Exportación e Inversiones, E.P.E.

NIPO: 114-21-010-1

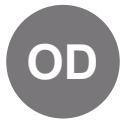

# Índice

| 1. Introducción                                                               | 4  |
|-------------------------------------------------------------------------------|----|
| 1.1. Información acerca del Reglamento 248                                    | 4  |
| 2. Cómo realizar el autorregistro                                             | 6  |
| 2.1. Creación de un usuario y clave de acceso                                 | 6  |
| <ol> <li>Acceso a la página principal de su expediente de registro</li> </ol> | 11 |
| 2.3. Consulta de la categoría de alimento a partir del código HS              | 15 |
| 2.4. Introducción de los datos del producto alimentario                       | 17 |
| 2.5. Comprobación del estado de la solicitud                                  | 25 |

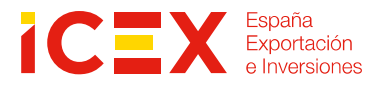

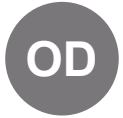

# 1. Introducción

- Esta guía se centra en describir el trámite de autorregistro de fabricantes, procesadores y almacenes de cadena de frío para los productos considerados de bajo riesgo, esto es, los no listados en el artículo 7 del Decreto 248 de la Administración General de Aduanas de China (GACC).<sup>1</sup>
- Este trámite no sustituye a la necesidad de registrarse también como exportador (otra plataforma).<sup>2</sup>
- Esta guía es una mera orientación con la información disponible en el momento de su redacción. La plataforma de registro *online* está siendo objeto de cambios, por lo que en la medida de lo posible y la información disponible, podrá ser actualizada.
- La responsabilidad en la introducción de los datos es, por tanto, de la propia empresa.
- La inscripción en el registro de fabricantes no está sujeta a tasas, es gratuita.

### 1.1. Información acerca del Reglamento 248

El Reglamento 248 sobre la aprobación y registro de los productores extranjeros de alimentos importados en China se publicó el 12 de abril 2021 y entrará en vigor el 1 de enero de 2022.

Los productores extranjeros de productos alimenticios importados deben estar registrados ante el GACC (*General Administration of Customs of China*) para poder seguir exportando, o iniciar su exportación de productos alimenticios a China.

A partir del 1 de enero de 2022, el GACC exigirá que el número de registro otorgado en virtud del Decreto 248 se incluya de la Declaración aduanera de importación en China para proceder al despacho de la mercancía.

https://www.icex.es/icex/es/navegacion-principal/todos-nuestros-servicios/informacion-de-mercados/paises/navegacion-principal/elmercado/estudios-informes/DOC2020849311.html?idPais=CN

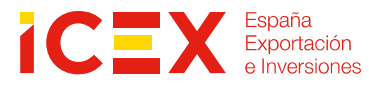

<sup>&</sup>lt;sup>1</sup> Puede encontrar una traducción no oficial al inglés del texto completo del Decreto 248 en el siguiente enlace: <u>https://www.neubrandenburg.ihk.de/fileadmin/user\_upload/Branchen/International/Erlass Nr. 248 chinesische Generalzolldirektion Le bensmittelimportregistrierung12.4.2021.pdf</u>

<sup>&</sup>lt;sup>2</sup> Dispone de más información sobre el proceso de registro como exportador, en una plataforma de registro *online* diferente, en el siguiente documento:

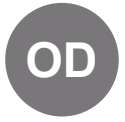

Existen dos tipos de registro en función del nivel de riesgo de los productos que se exporten:

- I. Empresas productoras que **requieren la recomendación de las autoridades competentes del país de origen**. El artículo 7 del Reglamento especifica las categorías de alimentos para las que es obligatoria la solicitud de autorización bajo recomendación de las autoridades competentes de los países exportadores.
  - a. Las empresas ya registradas y autorizadas por el GACC en la categoría de carne y productos cárnicos, productos de la pesca, productos lácteos, nidos y productos de nidos de pájaro, **mantienen su registro vigente** (4 categorías).
  - b. En el caso de las empresas productoras de las siguientes categorías de productos: tripas de cerdo saladas, productos apícolas, huevos y ovoproductos, aceites y grasas comestibles, pastas rellenas, granos comestibles, productos de molinería y maltas, hortalizas frescas y deshidratadas y legumbres secas, café en grano sin tostar y cacao en grano, condimentos, frutos secos y semillas, frutas desecadas, alimentos para fines dietéticos especiales, alimentos funcionales (14 categorías); el procedimiento difiere.

El GACC ha solicitado a las autoridades españolas un **listado de aquellas** empresas que hayan exportado estos productos dentro de las 14 categorías desde el 1 de enero de 2017, que deberá enviarse junto con una declaración de conformidad recomendando las empresas productoras antes del 31 de octubre (posteriormente ampliado a 30 de noviembre). EL GACC revisará dichas empresas para autorizar su registro.

Aquellas empresas no autorizadas/registradas previamente deberán solicitar el registro. Sin embargo, el GACC no ha facilitado todavía detalles a las autoridades españolas sobre cómo llevar a cabo este registro.

II. En el caso de empresas fabricantes de productos no incluidos en categorías anteriores, el registro se realiza mediante un **procedimiento simplificado de autorregistro** directamente por las empresas. (artículo 9).

Esta guía se centra por lo tanto en este grupo de productos.

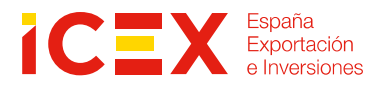

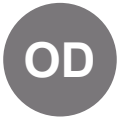

# 2. Cómo realizar el autorregistro

### 2.1. Creación de un usuario y clave de acceso

Acceder a la aplicación de registro en www.singlewindow.cn

Seleccionar la quinta pestaña "标准版应用" [*App* de solicitud estándar]. Pulsar el recuadro marcado en verde "<u>立即注册</u>" [Registrarse ahora],

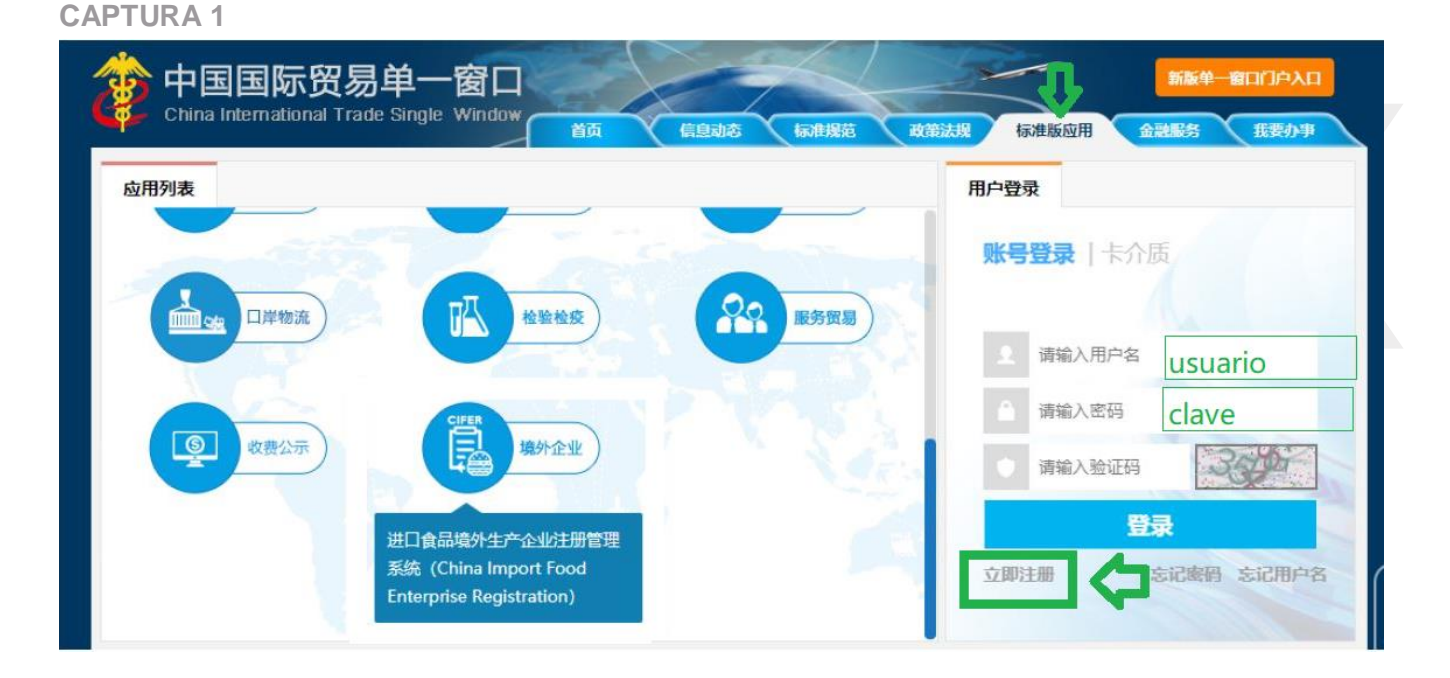

# Una vez hemos pulsado, accedemos a la siguiente pantalla, donde debemos escoger el tipo de usuario, pinchando en el icono del globo terráqueo "境外企业注册" [Registro de empresa de

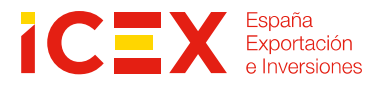

ultramar].

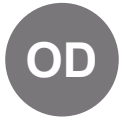

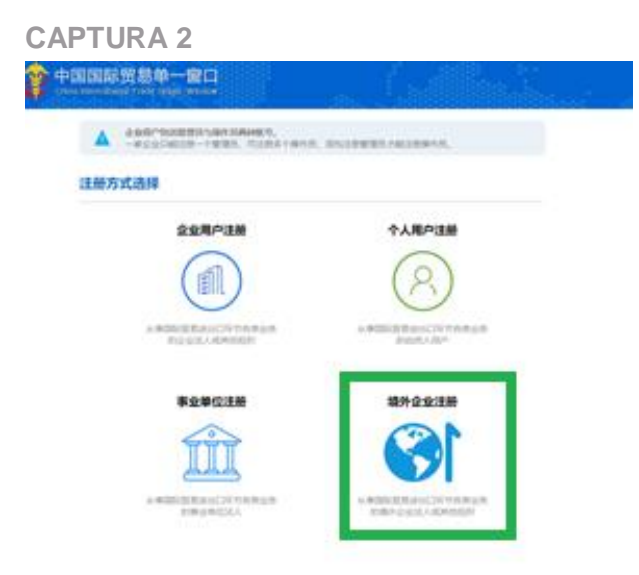

En la nueva página que se abre, hay que definir un usuario y clave de libre elección, introducir el *captcha* y pulsar "登录" [inicio de sesión].

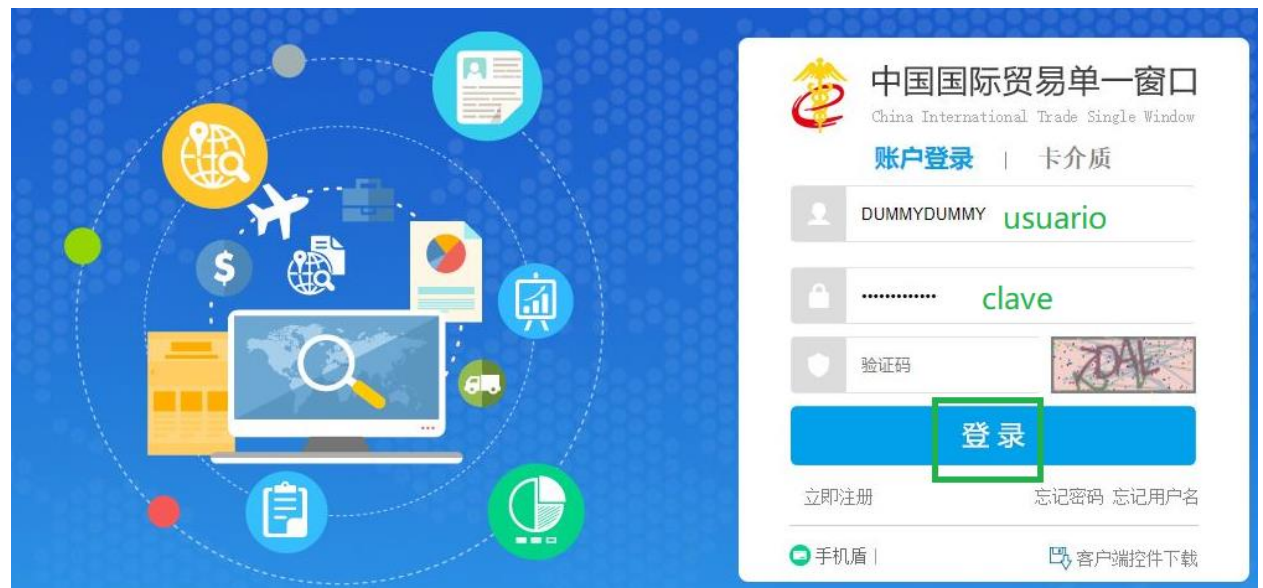

**CAPTURA 3** 

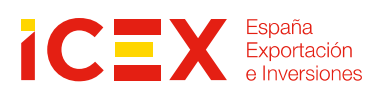

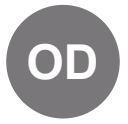

Seguidamente, pasamos a una pantalla en la que hay que introducir los datos de contacto del fabricante, procesador o almacén de cadena de frío alimentario, debiendo cumplimentar con el mayor rigor posible las casillas obligatorias [con asterisco rojo].

#### **CAPTURA 4**

| 账号信息(ENTERPRIS                   | E NAME/ADDRESS INFORMATION)       |   |  |
|----------------------------------|-----------------------------------|---|--|
| *田ウク(Usernama)                   |                                   |   |  |
| "用户名(Osername)                   | 6-18位英文子丏毗子丏与数子组合                 |   |  |
| *密码(Password)                    | 8-18位大小写字母、数字和符号任意三种及以上组合         |   |  |
| *确认密码(Confirm Password)          |                                   |   |  |
| *所在国家或地区(Country/Area)           | 请选择地区(Please select a country) 	✔ |   |  |
| 所在国注册号(Approval NO)              | 使用《进口食品境外生产企业注册系统》必填              | ! |  |
| *工作单位(Enterprise Name)           |                                   |   |  |
| 工作部门(Department)                 |                                   |   |  |
| 工作职务(Post)                       |                                   |   |  |
| *联系人(Contacts)                   |                                   |   |  |
| *联系电话(Tel)                       |                                   |   |  |
| 联系传真(Fax Number)                 |                                   |   |  |
| 联系手机(Mobile)                     |                                   |   |  |
| *联系地址(Enterprise Street Address) |                                   |   |  |
| *联系邮箱(E-mail Address)            |                                   |   |  |
| 备注(Remarks)                      |                                   |   |  |
|                                  |                                   |   |  |

立即注册 (Register now)

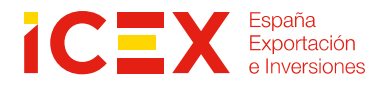

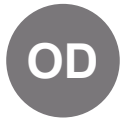

En cuanto a la casilla "Approval No.", para poder cumplimentar con éxito la solicitud, deberá introducir el n.º de registro sanitario español o cualquier número identificativo de su empresa. Este número no permitirá modificación posterior.

Tras cumplimentar los datos, pinche en el botón azul [Register now]. El usuario y clave se ha creado y el sistema le mostrará la siguiente pantalla (Captura 5), que indica que puede ya acceder para la introducción del resto de datos de la solicitud pulsando el nuevo botón azul "登录系统" [acceder al sistema]:

#### CAPTURA 5

#### 注册完成

|                     |                        | - |  |
|---------------------|------------------------|---|--|
| 尊敬的用户, 恭喜您注册成功! 接下到 | 来您可以 <u>登</u> 录系统,完善信息 |   |  |
| Ê                   | <sup>登</sup> 录系统       |   |  |
|                     |                        |   |  |

**Método 1.** Al pulsar, accede otra vez a la misma pantalla que recogemos en la Captura 3, accediendo a su expediente tras introducir el usuario, clave, el *captcha* y pulsando en "登录" [inicio de sesión].

**Método 2.** Si no quisiese entrar ahora y prefiriese dejar el resto del proceso para otro momento, podrá acceder siempre a su expediente de registro a través de <u>www.singlewindow.cn</u>, volviendo a seleccionar la quinta pestaña "标准版应用" [*App* de solicitud estándar] para hacer un inicio de sesión en la ventana de *log in* introduciendo el usuario, la clave, el *captcha* y pulsando en "登录" [inicio de sesión].

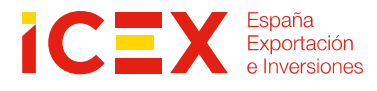

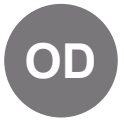

#### **CAPTURA 6**

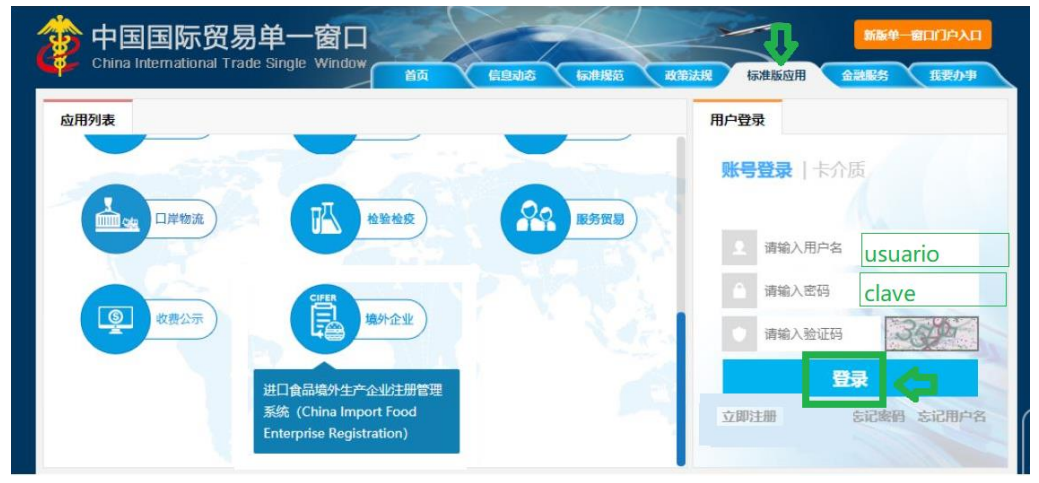

Tras esto, visualizará la siguiente pantalla:

| CAPTURA 7 | ·窗口<br>Window                                                                                                    |                                             |  |
|-----------|----------------------------------------------------------------------------------------------------|---------------------------------------------|--|
| 应用列表      |                                                                                                    | 和F然记 的复数数 标准限业用 计通过通道分 1523分子               |  |
| 企业资质      | 許可证件 原 原                                                                                                    | espagro7654           您好,           上次登录时间: |  |
| 正常工具      | 100 BR 100 BR 10 | 物申报 Q 快捷查询                                  |  |
|           | 発費が理 第                                                                                                    |                                             |  |

Ahora debe ir bajando con la barra azul que señalamos en rojo hasta encontrar el icono "境外企业" [empresas de ultramar]. Hay que pinchar en el circulo CIFER y nuevamente en el recuadro azul "China Import Food Enterprise Registration" una vez que aparezca destacado. Pasamos entonces a lo que será la pantalla principal de su expediente de registro, donde tendrá que introducir y seleccionar información específica para los alimentos que fabrique, procese o almacene en frío.

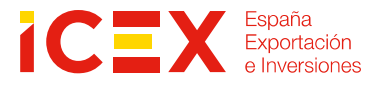

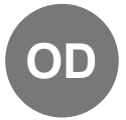

#### **CAPTURA 8**

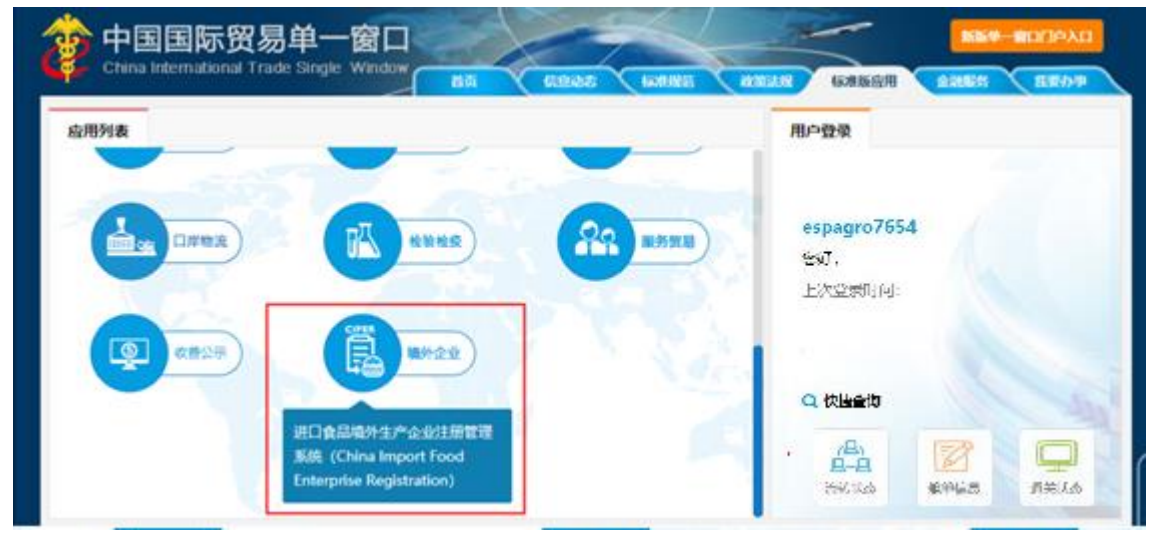

# 2.2. Acceso a la página principal de su expediente de registro

Tanto si ha accedido a partir del método 1 o 2 que mencionamos en la página 9, visualizará lo siguiente:

| CAPTURA 9                                                  |                                |          |           |       |                  |
|------------------------------------------------------------|--------------------------------|----------|-----------|-------|------------------|
| 三 应用 🛛 ខ 👘 🖬 🔁                                             | 国际贸易单<br>ternational Trade Sin | 一窗口   进  | 口食品境外生    | 产企业注册 |                  |
| <ul> <li>         ・一一一一一一一一一一一一一一一一一一一一一一一一一一一一一</li></ul> | ≡ «                            | 首页 申请单查询 | 〕◎ 注册申请 ◎ |       |                  |
| 注册申请                                                       |                                |          |           |       |                  |
| 综合查询                                                       |                                |          |           |       |                  |
| 申请单查询                                                      |                                |          |           |       |                  |
| 广响央别互调                                                     |                                |          |           | -     | 标题               |
|                                                            |                                |          |           | -     | 关于保障进出口企业权益的重要通知 |
|                                                            |                                |          |           | Ŧ     | 重要通知             |
|                                                            |                                |          |           |       |                  |

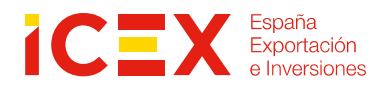

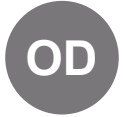

- Una pestaña que resaltamos en rojo "注册申请" [formulario de registro], que tratamos en la página siguiente.
- Una pestaña que resaltamos en amarillo "申请单查询" [comprobación del estado de la solicitud], que tratamos en la página 25.
- Una pestaña que resaltamos en verde "产品类别查询" [comprobación de la categoría de producto], y que incluye un buscador de categorías de alimentos correspondientes a la clasificación de GACC a partir del/los código/s arancelario/s HS de sus productos, y que tratamos en la página 14.

Pinchando sobre la pestaña en rojo "注册申请" [formulario de registro], accedemos a la clasificación de categorías alimentarias establecida por el GACC, debiendo seleccionar la que corresponda a su producto para proseguir con la solicitud:

Dicha lista incluye alimentos para los cuales el fabricante debe contar con la recomendación de las autoridades competentes del país de origen del alimento (Captura 10, pág. 13), que no se tratan en esta guía como se ha indicado en la introducción.

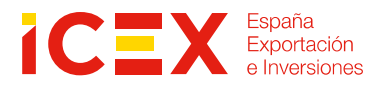

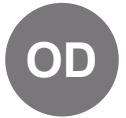

**CAPTURA 10** 

| 三 应用 🎓 中国国际贸易单一<br>China International Trade Single | ·窗口   进口食品境外生产企业注册                                                                                                    |  |
|-----------------------------------------------------|----------------------------------------------------------------------------------------------------|--|
| 目 进口食品境外生产企<br>业注册 〈                                | i页 注册申请 S productos que necesitan recomendación de las autoridades sanitarias del país de origen 所在国家 (地区) 主管当局推荐注册,请选择产品类别 |  |
| 注册申请 。                                              | 肉与肉制品 carne v productos cárnicos                                                                                            |  |
| 产品类别查询                                              | 肠衣类 tripas                                                                                                    |  |
|                                                     | 燕窝与燕窝制品 nidos de pájaro                                                                                                    |  |
|                                                     | 蜂产品 productos de la apicultura                                                                                              |  |
|                                                     | 蛋与蛋制品 huevo y derivados del huevo                                                                                           |  |
|                                                     | 食用油脂和油料 grasas y aceites comestibles                                                                                        |  |
|                                                     | 包馅面食                                                                                                    |  |
|                                                     | 食用谷物                                                                                                    |  |
|                                                     |                                                                                                    |  |
|                                                     | 保鲜和脱水蔬来以及十豆<br>————————————————————————————————————                                                                         |  |
|                                                     | 型 ************************************                                                                                      |  |
|                                                     | 干果                                                                                                    |  |

Y, bajando con el cursor dentro de la misma pantalla, otra lista de alimentos para los cuales el fabricante, procesador o almacén de cadena de frío puede registrarse sin necesidad de recomendación (Captura 11):

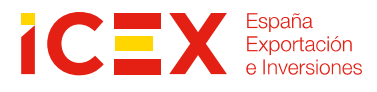

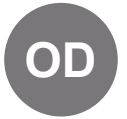

#### **CAPTURA 11**

| E 应用 🛛 🎓 中国国<br>China Intern | 际贸易单一窗口   进口食品境外生产企业注册                                                            |
|------------------------------|-----------------------------------------------------------------------------------|
| ■ 进口食品境外生产企<br>业注册 〈         |                                                                                   |
| 注册申请                         | 保健食品                                                                              |
| 综合查询                         | 乳品                                                                                |
| 产品类别查询                       | 水产品                                                                               |
|                              | 企业申请注册,请选择产品类别-autoregistro, escoja categoría<br>蔬菜及其制品(保鲜和脱水蔬菜除外)-<br>粮食制品以及其他产品 |
|                              | 茶叶类 te e infusiones<br>坚果及籽类制品 nueces y semillas                                  |
|                              | 酒类 bebidas alcoholicas                                                            |
|                              | 饮料及冷冻饮品 bebidas sin alcohol y heladas                                             |
|                              | 饼干、糕点、面包 galletas, pasteles y panes                                               |
|                              | 糖类 (包括原糖、食糖、乳糖、糖浆等)                                                               |
|                              | 糖果、巧克力 (包括巧克力、代可可脂巧克力及其制品)                                                        |
|                              | 调味品 (不包括食糖)                                                                       |
|                              | 经烘焙的咖啡豆、可可豆及其制品(不包括巧克力)                                                           |
|                              | 水果制品                                                                              |

Consideremos, como ejemplo, el registro de un fabricante de cerveza. ¿Cómo podemos identificar la categoría bajo la cual su producto "cerveza" se encuentra agrupado?

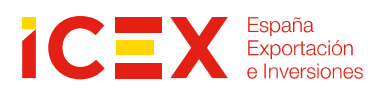

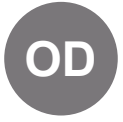

## 2.3. Consulta de la categoría de alimento a partir del código HS

En la misma pantalla, seleccionando la pestaña verde "产品类别查询" [comprobación de la categoría de producto] –la resaltamos en verde en la captura 9 de la página 11 de la guía–, accedemos al buscador de categorías. Introducimos los 6 primeros dígitos del código HS para la cerveza (220300) en la casilla "HS 编吗" y pulsamos:

#### **CAPTURA 12A**

(Detalle de la parte izquierda de la pantalla; para una imagen completa, una por la línea roja a la captura 12B)

| 三 应用 🧳 中国国<br>China Interna                                | 际贸易单一窗口<br>tional Trade Single Window | 进口食品境外生产              | 企业注册                                   |  |
|------------------------------------------------------------|---------------------------------------|-----------------------|----------------------------------------|--|
| <ul> <li>         ・一一一一一一一一一一一一一一一一一一一一一一一一一一一一一</li></ul> | ≡ 《 首页 注                              | 册申请 ◎ 产品类别查询 ◎        |                                        |  |
| 注册申请                                                       | THE ST                                | Cerveza a seis dígito | ic l                                   |  |
| 综合查询 〈                                                     | HS编码:                                 |                       | 商品名称:                                  |  |
| 产品类别查询                                                     | 220300                                | )."                   |                                        |  |
| pinchar para buscar<br>categoría a partir del              |                                       |                       | nombre producto                        |  |
| codigo HS                                                  | 序号                                    | HS编码                  | 商品名称                                   |  |
|                                                            | 1                                     | 2203000000            | 麦芽酿造的啤酒<br>cerveza de malta fermentada |  |

#### **CAPTURA 12B**

(Detalle de la parte derecha de la pantalla)

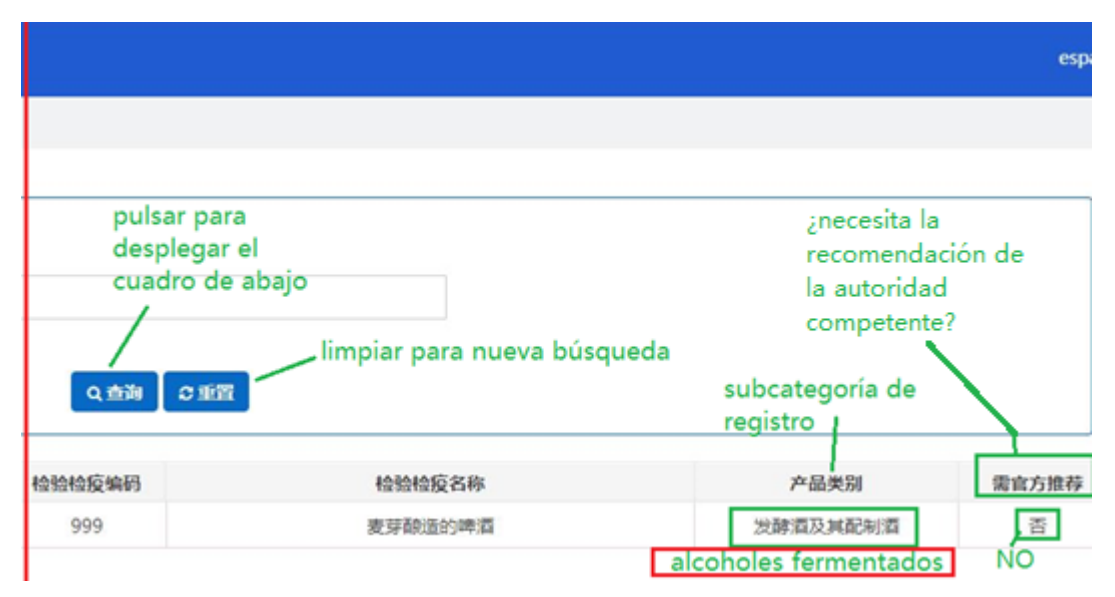

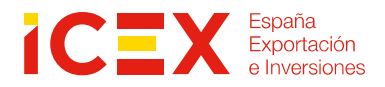

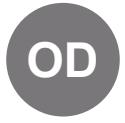

Como se puede ver, el buscador asigna el valor "发酵酒及其配制酒" [alcoholes fermentados] y a su derecha el carácter "否" que indica que **NO** necesitamos la recomendación de las autoridades competentes españolas para nuestro producto. Si el carácter fuese "是", entonces **SÍ** sería necesaria.

Con esta información, volvemos a la pantalla de selección de la categoría de producto, pulsando "注册申请" [formulario de registro] –la pestaña resaltada en rojo en la Captura 9 de esta guía–.

| CAPTURA 13             |               |                  |          |  |
|------------------------|---------------|------------------|----------|--|
| 三 应用 🛛 🎓 中国国际贸易        | 单一窗口          | 进口食品境外生产         | ≃企业注     |  |
| 目 进口食品境外生产企 目<br>地注册 く | (1 首页 注册中     | 前 o 产品类别查向 o     |          |  |
| 注册申请 — pinchar para v  | olver al menú | de categorías de | registro |  |
| 综合查询 🗸                 | HS调码:         |                  |          |  |
| 申请单查询                  | 1504          |                  |          |  |
| 产品类别查询                 |               |                  |          |  |
|                        |               |                  |          |  |
|                        |               |                  |          |  |
|                        | 序号            | HS编码             |          |  |
|                        | 1             | 1504100090       |          |  |

Volvemos por tanto a la pantalla indicada en la Captura 11 y pinchando en "酒类" [bebidas alcohólicas] vemos que entre las subcategorías que se despliegan aparece "发酵酒及其配制酒" [alcoholes fermentados].

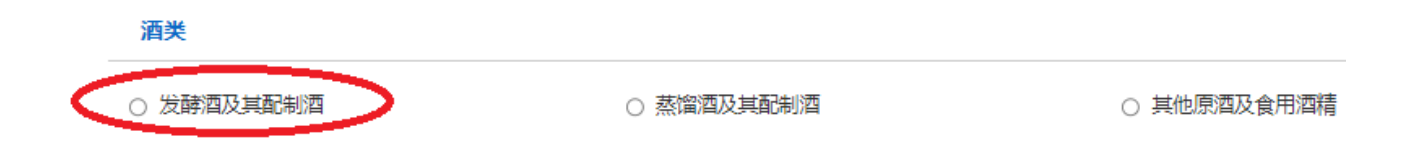

Al seleccionarla, el sistema nos transfiere automáticamente a una nueva pantalla donde tendremos que identificar en detalle el producto a exportar:

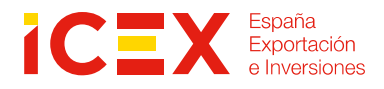

## 2.4. Introducción de los datos del producto alimentario

Realizado el proceso explicado en el apartado anterior, el sistema nos presenta la primera de varias pantallas donde deberemos cumplimentar información variada sobre el producto o productos – tantos como vayamos a exportar–, el proceso de producción, documento mercantil de nuestra empresa, ingredientes y materia prima que utilizamos, etc.<sup>3</sup>

**CAPTURA 14** 

| 应用 👔 中国国际贸<br>Cira International 1 | 「新単一窗日   进口食品は<br>Trade Single Window | 意外生产企业注册   |      |         |                  |             |       |                              |             |
|------------------------------------|---------------------------------------|------------|------|---------|------------------|-------------|-------|------------------------------|-------------|
| 四食品頃外生产企 📃                         | 《 首页 注册中语 》 发酵素                       | 及其配制酒 0    |      |         |                  |             |       |                              |             |
|                                    | 企业基本信息 生产相关信息                         | 企业声明 附件信息  |      |         |                  |             |       |                              |             |
| 册申请<br>合書询 ✓                       | P. 1077 C #884                        |            |      |         | inform           | acion a     | ~~    |                              |             |
| 中请单查询                              |                                       |            |      |         | compl            | etar por GA |       |                              |             |
| 品类到查询                              | 企业基本信息<br>(地区):                       |            |      | * 65-22 | 国友(他区)中管当局批准的注册语 |             |       | 肝在国家 (地区                     | ) 注册水准机动实际: |
|                                    | The second second second second       |            |      | 177 pas |                  | 53          |       |                              |             |
|                                    | (在华) 注册编号:                            |            |      | (在4     | ) 注册时间:          |             |       | <ul> <li>(在华) 注册有</li> </ul> | 92.#I:      |
|                                    |                                       |            |      |         |                  |             |       |                              |             |
|                                    | *企业名称:                                |            |      | *生产;    | る所地址:            |             |       | *建厂时间:                       |             |
|                                    |                                       |            |      |         |                  |             |       |                              |             |
|                                    | *法定代表人姓名:                             |            |      | *注理(    | 代表人电话:           |             |       | *法虚代泰人邮箱                     | i:          |
| iformación a                       | a                                     |            |      |         |                  |             |       |                              |             |
| ompletar po                        | <b>『</b><br>『联系人姓名:                   |            |      | *联系     | 电语:              |             |       | *联票人邮箱:                      |             |
| l fabricante                       |                                       |            |      |         |                  |             |       |                              |             |
|                                    | 改訂建日期:                                |            |      | 改訂議     | 项目:              |             |       | 改扩建生产设施                      |             |
|                                    |                                       |            |      |         |                  |             |       |                              |             |
|                                    | 餐注                                    |            |      |         |                  |             |       |                              |             |
|                                    |                                       |            |      |         |                  |             |       |                              |             |
|                                    | 175                                   |            |      |         |                  |             |       |                              |             |
|                                    | *企业身份证明文件:                            |            |      |         |                  |             |       |                              |             |
|                                    |                                       |            |      |         |                  |             |       |                              |             |
|                                    | 拟对半注册/增加的产品                           |            |      |         |                  |             |       |                              |             |
|                                    | + 802                                 |            |      |         |                  |             |       |                              |             |
|                                    | 序号                                    | 生产类型       | 生产类型 | 拟输华吴体产品 | HS编码/CIQ编码       | 产品品牌        | 贮存库数量 | <u></u> 於存库容量                | 年设计生产加工能力   |
|                                    |                                       |            |      |         |                  |             |       |                              |             |
|                                    | 近2年出口贸易情况                             |            |      |         |                  |             |       |                              |             |
|                                    | 序号 tradeld 出口具体产品 出口贸易时间              | 可出口国家或地区操作 |      |         |                  |             |       |                              |             |
|                                    |                                       |            |      |         |                  |             |       |                              |             |
|                                    |                                       |            |      |         |                  |             | 下一页♀  |                              |             |
|                                    |                                       |            |      |         |                  |             |       |                              |             |

En esta pantalla, deberemos completar las casillas que hemos delimitado con un recuadro amarillo y deberemos adjuntar archivos pinchando en algunos de los botones azules que se ven bajo la línea roja.

<sup>&</sup>lt;sup>3</sup> Los fabricantes de ingredientes SÓLO tienen que registrarse si el ingrediente se exporta separado como tal; NO tienen que solicitar registro si el ingrediente forma parte de un alimento que fabrique un tercero.

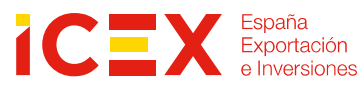

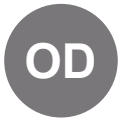

#### CAPTURA 14 AMPLIADA (DETALLE SUPERIOR)

|                               | razón social de la empresa                    | dirección de la fábrica dirección de la fábrica  | fecha construccion                   |
|-------------------------------|-----------------------------------------------|--------------------------------------------------|--------------------------------------|
| información a                 | <sup>التعادي</sup> hombre representante legal | <sup>*/ಕಡನಿಕ್ರಸಿಡಕ:</sup><br>telefono rep. legal | ™≣æ(रह्न,√अक्षिः<br>e-mail rep legal |
| completar po<br>el fabricante | r المجامعة:<br>nombre persona de contacto     | *#思ん画道:<br>teléfono persona de contacto          | e-mail pers. contacto                |
|                               | 8337108⊟#8:                                   | <b>改</b> は7連次目:                                  | 故3*禮生₱%稅類:                           |
|                               | <b>留</b> 注                                    |                                                  |                                      |
|                               | *企业最份证明文件:                                    |                                                  |                                      |

Opcionalmente se podría añadir información sobre fechas de ampliación de la fábrica y de sus instalaciones sanitarias, concepto de la renovación y comentarios al respecto.

En la parte baja de la pantalla tenemos lo siguiente:

| PTURA 14 A                                | MPLIADA (    | DETALLE     | <b>INFERIOR</b> ) |                  |              |              |            |
|-------------------------------------------|--------------|-------------|-------------------|------------------|--------------|--------------|------------|
| *企业身份证明文件:                                |              |             |                   |                  |              |              |            |
| 粉件上位                                      | oinchar para | adjuntar do | ocumento me       | ercantil de la o | empresa/fá   | brica        |            |
| 拟对华注册/增加的产品<br>+ 新聞                       | oinchar para | añadir pro  | ducto (se pue     | eden añadir v    | arios, uno a | a uno)       |            |
| 序号                                        | 生产类型         | 生产类型        | 拟输华具体产品           | HS编码/CIQ编码       | 产品品牌         | 贮存库数量        | 贮存库容量      |
| 近2年出口贸易情况<br>◆新聞<br>序号tradeld出口具体产品出口贸易时间 | latos de exp | ortación er | los últimos d     | dos años -cer    | ntrarse en e | exportacione | s a China- |
|                                           |              |             | pasa              | r a la siguient  | e página.    |              |            |
|                                           |              |             |                   |                  |              | 下─页♀         |            |

Vamos ahora a adjuntar copia escaneada del documento mercantil o licencia fiscal del establecimiento español. Pinchando en "附件上传" [adjuntar documento], se despliega la siguiente ventana:

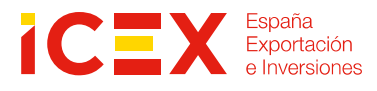

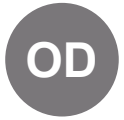

| Ofcomes            | 附件上传 — ☑ ×                                                                    |
|--------------------|-------------------------------------------------------------------------------|
| *法定代表人姓名:          | (提示:只可上传后缀名为.jpg *.jpeg *.gif *.png *.bmp *.pdf文件,单个文件大小不能超过4M)               |
| David Lopez        | 序号 附件类型 是否 文件名称 操作                                                            |
| *联系人姓名:            | 1     所在国家主管当局颁发的许可生产证明 必传     DELANTALES SFN.jpg       NULL                  |
| Elena              |                                                                               |
| 改扩建日期:             | borrar adjuntar otro documento                                                |
| 备注                 | descargar<br>subir solo documentos .jpg/.jpeg/.png/.bmp/.pdf de menos de 4 Mb |
|                    | adjuntar/guardar                                                              |
| *企业身份证明文件:<br>附件上传 | 上传/保存 关闭                                                                      |

#### **CAPTURA 15**

Pasamos ahora a adjuntar los datos del alimento o alimentos que exporten –hasta ahora sólo se había indicado la categoría, pero aún no está identificado con exactitud el producto–. Este paso es muy importante porque tendremos que definir si somos establecimiento "fabricante", "procesador" o "almacén de cadena de frío". La información a completar será diferente dependiendo de si su empresa es fabricante/procesador o bien si es almacén, en cuyo caso, hay dos casillas más que completar.

Pinchando bajo 拟对华注册/增加的产品 en "新增" [agregar], se abre esta ventana:

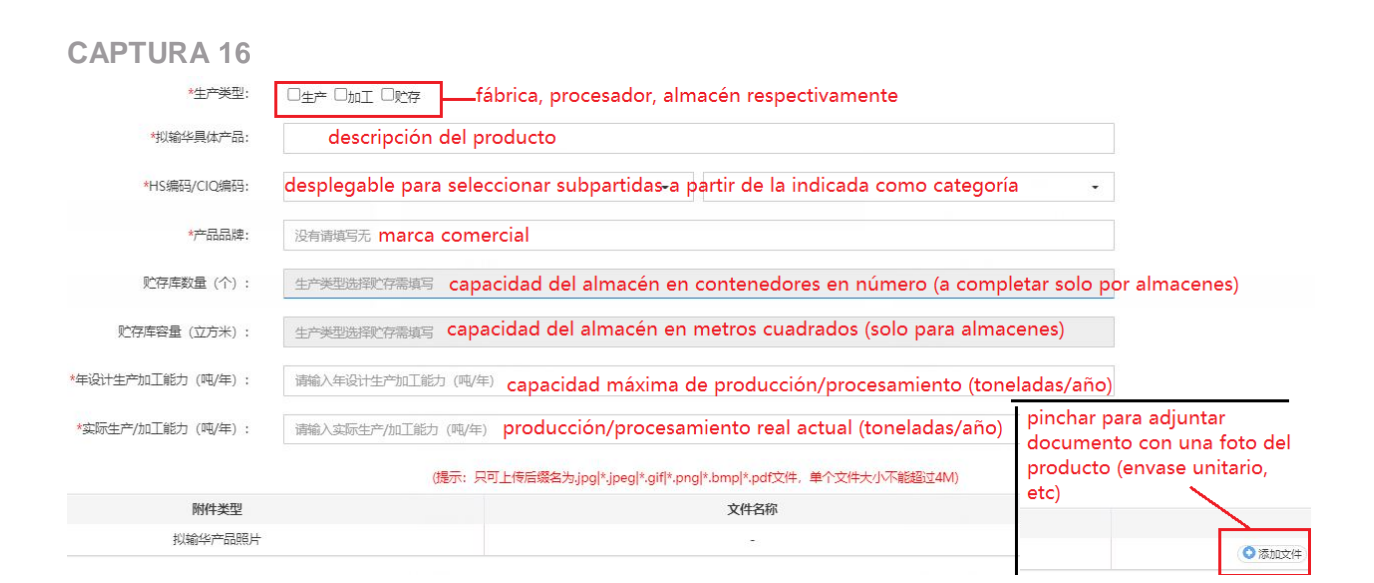

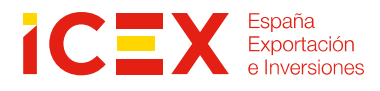

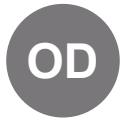

Una vez completada y guardada pulsando en el botón azul "保存" en la ventana anterior, esta se cierra, y en la pantalla principal, hay que pinchar para indicar exportaciones en los últimos dos años para este producto:

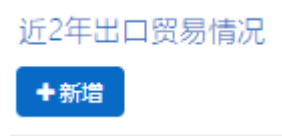

Pulsando en el botón de la imagen, se abrirá otra ventana.

Si se han introducido varios alimentos con distinto código, habrá que determinar el que corresponda para los datos de exportación que consignemos –habrá que introducirlos para cada alimento, sucesivamente–, seleccionándolo en la primera de las casillas. En la segunda casilla se consignará el año de exportación (si hay varias en un año, se consideran como una sola y sólo se marcará 2019 y/o 2020 para solicitudes realizadas en 2021 que tuviesen lugar en los dos años inmediatamente anteriores. En la tercera, habrá que indicar el país de origen del producto exportado ( hay un desplegable y puede seleccionar ESP).

Una vez completada esta información y guardada pulsando en el botón azul "保存" en la ventana anterior, esta se cierra, y en la pantalla principal, antes de pasar a la página siguiente, en el ángulo superior izquierdo (Captura 14), pinchar en "暂存" [guardar] para que quede salvada toda la información

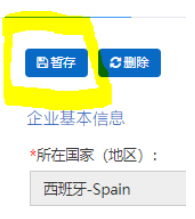

Pinchar ahora en el botón azul "下一页" [pasar a la siguiente página] que encontrará en la parte inferior de la pantalla para pasar a la pantalla de datos de los ingredientes, materia prima y producción del establecimiento:

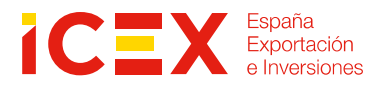

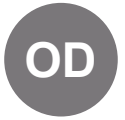

#### CAPTURA 17

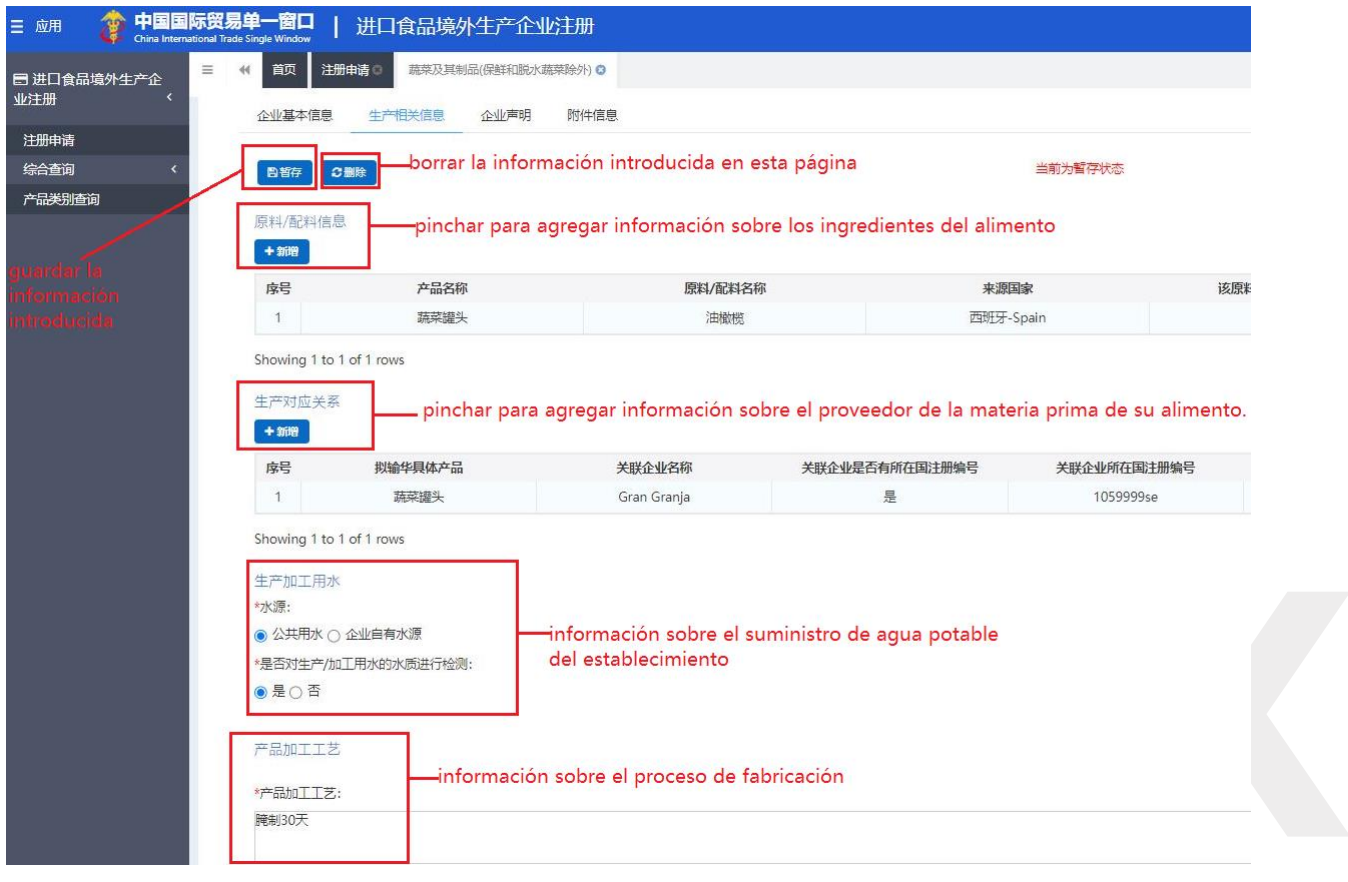

Para agregar la información sobre ingredientes, pinchamos en "新增" [Agregar] para abrir la siguiente ventana, que mostramos en la Captura 18.

Si ha notificado la exportación de varios alimentos, en el desplegable "seleccione alimento" tiene que indicar aquel para el que vaya a desglosar los ingredientes. Puede repetir la operación tantas veces como sea necesario agregando "新增" desde la pantalla principal (Captura 17).

Dentro de la ventana de ingredientes (Captura 18) puede ir añadiendo ingredientes sucesivos del producto. La casilla "% sobre el total" requiere indicar el % en peso del ingrediente en el alimento – incluir el símbolo "%"–. No hay que informar sobre los aditivos.

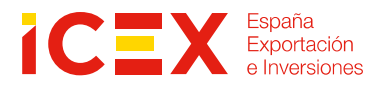

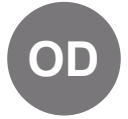

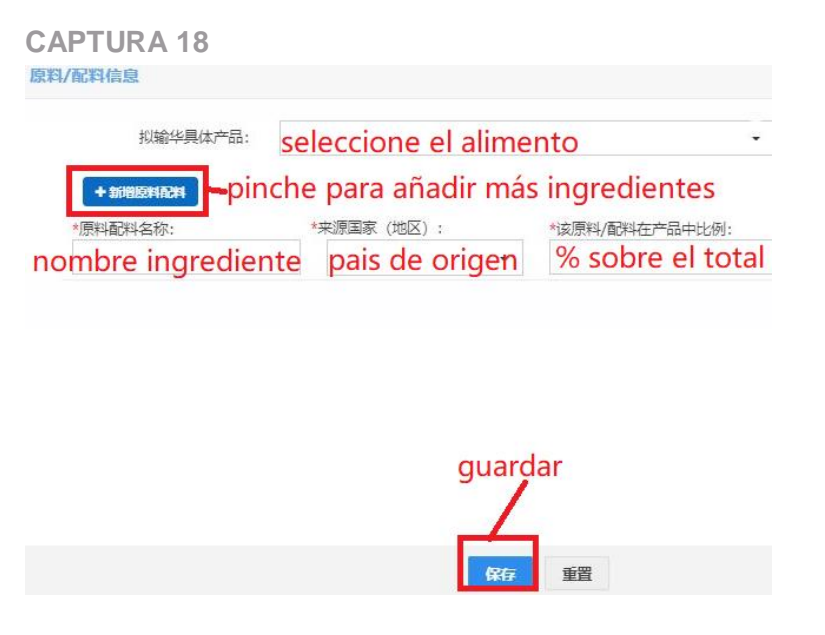

No olvide pinchar en "保存" antes de cerrar la ventana.

Para agregar la información sobre el proveedor de la materia prima (ingrediente principal del alimento por el que obtiene el código HS). Pinchar "新增" en el área de pantalla correspondiente que se indica en la Captura 17, para abrir la siguiente ventana:

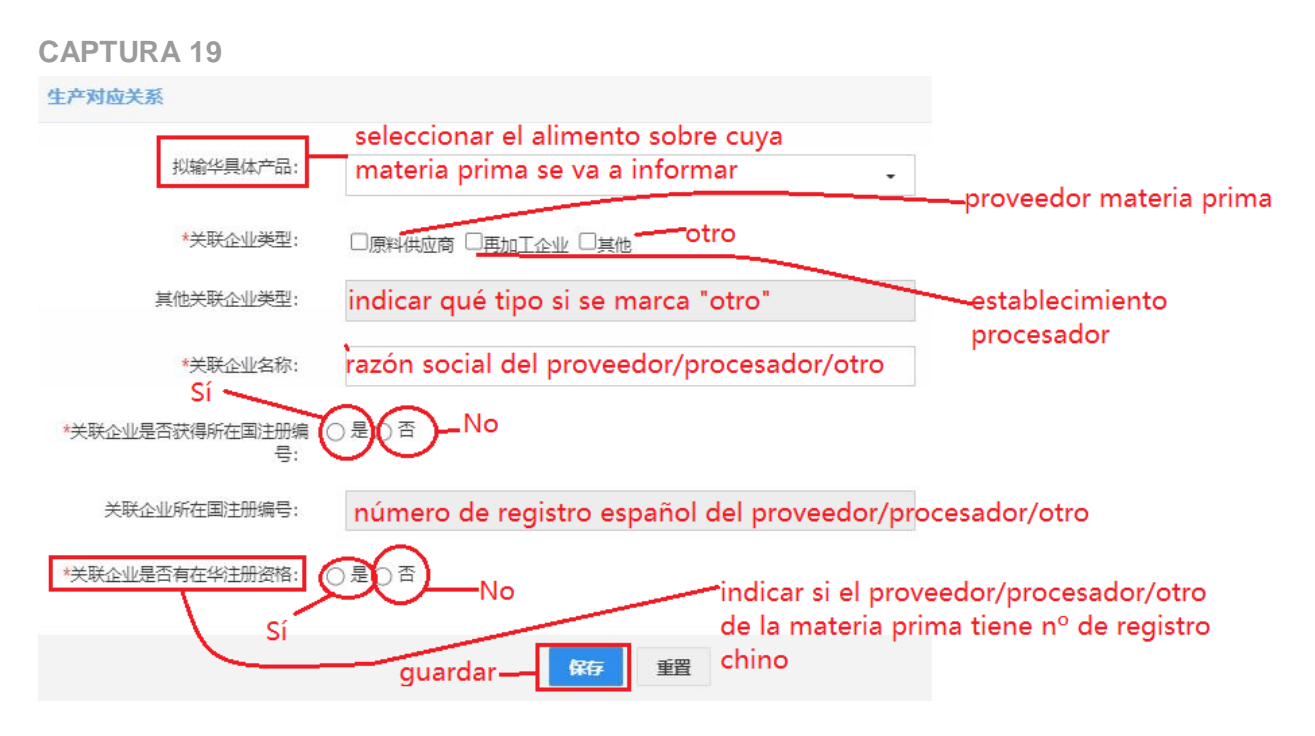

Para marcar el tipo de suministro de agua potable del establecimiento, las opciones son:

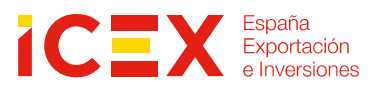

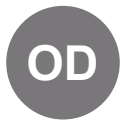

- "公共用水" Agua procedente de la red general de aguas
- "企业自由水源" Fuente/captación de agua propia de la empresa

Para la información sobre el proceso de fabricación, se ofrece un recuadro donde se puede indicar la forma de elaboración del producto (ejemplo de la *App*: "...fermentación durante 30 días").

A la derecha del recuadro hay un botón que permite, voluntariamente, adjuntar un archivo gráfico del proceso de producción:

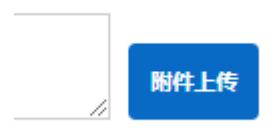

Por último, hay que indicar el número total de empleados del establecimiento y la cantidad de

|          | 人力资源       |  |  |  |
|----------|------------|--|--|--|
|          | *企业员工总数:   |  |  |  |
|          | 30         |  |  |  |
|          | *管理技术人员数量: |  |  |  |
|          | 6          |  |  |  |
| eiemplo. |            |  |  |  |

personal técnico, 30 y 6, respectivamente, en el ejemplo.

Seguidamente damos a guardar en el ángulo superior izquierdo de la página y pinchamos en la parte inferior " $T - \overline{D}$ " para pasar a la página siguiente.

Llega el turno ahora de adjuntar una declaración del representante legal del establecimiento – fabricante, procesador, almacén de cadena de frío– con el siguiente texto, que debe ir firmado, con indicación del puesto del responsable, y fechado:

"Por la presente, se declara que la información y los documentos complementarios enviados por esta empresa son verdaderos y completos, y pueden cumplir con las leyes y regulaciones pertinentes de China y [insertar nombre del país de origen del establecimiento] y los requisitos de las "Normas de la R.P.C. sobre el registro y la gestión de empresas de producción de alimentos importados en el extranjero".

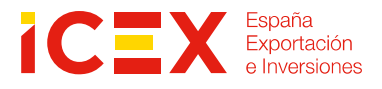

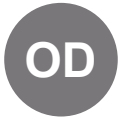

#### **CAPTURA 20**

| ☰ 应用           | <b>律</b> 日<br>China I | <b>国际</b><br>Internationa | 贸易单<br>I Trade Si | 1<br>ngle Window        | 进口食品境外                                    | 水生产企业                                           | 吃主册                                      |              |
|----------------|-----------------------|---------------------------|-------------------|-------------------------|-------------------------------------------|-------------------------------------------------|------------------------------------------|--------------|
| 目 进口食品均<br>业注册 | 意外生产企                 | <                         | 44                | 首页 注册                   | 申请 🖸 蔬菜及其制                                | N品(保鮮和脱水調                                       | 蔬菜除外) <b>◎</b> 附仕信自                      |              |
| 注册申请           |                       |                           |                   | 正亚垂个问志                  |                                           | 75-10441                                        |                                          |              |
| 综合查询           |                       | <                         |                   | 副暫存 こう                  | 剧除                                        |                                                 |                                          |              |
| 产品类别查询         | 0                     |                           |                   | 声明信息<br>*请下载企业声<br>附件上传 | pulsar<br>modelo<br>开按要求签字盖面<br>pulsar pa | para de:<br>o de decla<br>适后, 上传扫描<br>ra adjunt | scargar e<br>aración<br>≄:<br>ar la decl | l<br>aración |

Una vez haya subido el documento firmado, sellado y fechado, pulsar en "guardar" y "página siguiente" que permite consultar todos los archivos adjuntados a lo largo de las páginas anteriores:

#### **CAPTURA 21A**

(Detalle de la parte izquierda de la pantalla; para una imagen completa, una por la línea roja a la captura 21B)

| 三 应用 🦉 中国国际 China International                                | び 易 単 一 箇 口   )<br>I Trade Single Window    | 进口食品境外生产企业                     | <b>业注册</b>   |  |  |  |
|----------------------------------------------------------------|---------------------------------------------|--------------------------------|--------------|--|--|--|
| 目 进口食品境外生产企<br>业注册    〈                                        | (1)         首页         注册申           企业基本信息 | 書○ 蔬菜及其制品(保鮮和脱水<br>生产相关信息 企业声明 | 蔬菜除外) ● 附件信息 |  |  |  |
| 注册申请                                                           | guardar página                              |                                |              |  |  |  |
| 综合查询 〈                                                         | Bate C 删除                                   |                                |              |  |  |  |
| 产品类别查询                                                         |                                             |                                |              |  |  |  |
|                                                                | 附件信息                                        |                                |              |  |  |  |
| 提示:可上传后缀名为.jpg *.jpeg *.gif *.png *.bmp *.pdf等文件,单个文件大小不能超过4M。 |                                             |                                |              |  |  |  |
|                                                                | 序号                                          |                                | 附件类型         |  |  |  |
|                                                                | 1 documento mercantil 国家主管当局颁发的许可生产证明       |                                |              |  |  |  |
|                                                                | 2                                           | foto del alimento              | 拟输华产品照片      |  |  |  |
|                                                                | 3                                           | declaración                    | 企业声明         |  |  |  |
| <sup>4</sup> gra                                               |                                             | afico del proceso de           | 加工工艺流程图      |  |  |  |
|                                                                | pro                                         | ducción                        |              |  |  |  |

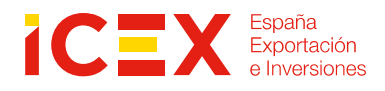

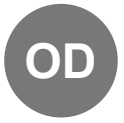

#### CAPTURA 21B

(Detalle de la parte derecha de la pantalla)

|                           | nombre de los archivos del<br>ejemplo | eliminar desgargar                      |
|---------------------------|---------------------------------------|-----------------------------------------|
| 是否必传                      | 文件名称                                  | 握例                                      |
| <sup>必传</sup> obligatorio | DELANTALES SFN.jpg                    | 劉除下载                                    |
| 必传 obligatorio            | th.jpg                                |                                         |
| <sup>必传</sup> obligatorio | PORTADA.png                           | 制除 下载                                   |
| <sup>非必传</sup> voluntario | untitled.png                          | 11日 1日 1日 1日 1日 1日 1日 1日 1日 1日 1日 1日 1日 |
| volver a pág anterior     | pulsar para revisa                    | r el expediente completo                |
| ◎上─页                      | (paso previo a env                    | viar solicitud)                         |

Al pulsar para revisar el expediente completo, pasamos a una página resumen de toda la información que contiene su expediente de registro. Desde esta página podrá hacer los últimos cambios, si lo desea, que deberá guardar, como se ha indicado.

En la parte inferior de dicha página encontrará el botón "申报" para enviar la solicitud a GACC.

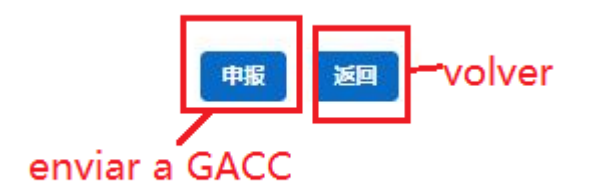

A partir de ese momento, GACC recibirá su solicitud, la revisará e irá publicando en la plataforma los cambios de estado posibles, que deberá revisar periódicamente, siguiendo las instrucciones que le indicamos a continuación.

### 2.5. Comprobación del estado de la solicitud

Desde la barra de menú sombreada, una vez en la página de acceso al expediente pulse en la segunda pestaña del menú del margen izquierdo "综合查询" para desplegar la opción "申请单查询" resaltada en amarillo (ver Captura 9 en página 11 de esta guía), se abrirá un cuadro indicando el estado de su solicitud:

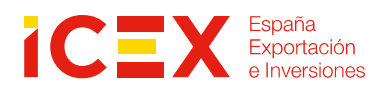

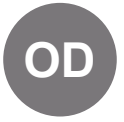

#### **CAPTURA 22A**

(Detalle de la parte izquierda de la pantalla; para una imagen completa, una por la línea negra a la captura 22B)

|                           | <b>贸易单一窗口  </b> 进口食品境外生产企业注册                                 |                                                       |
|---------------------------|--------------------------------------------------------------|-------------------------------------------------------|
| 冒 进口食品境外生产企<br>业注册 〈      | ■ 《 首页 注册申请 通 蔬菜及其制品(保鲜和脱水蔬菜除外) ● 申请单查询 ●                    | pestaña para<br>seleccionar la<br>información         |
| 注册申请                      |                                                              | que se quiere                                         |
| 综合查询 >                    | 申请类型:                                                        | 申请时间从:visualizar                                      |
| 申请单查询                     | 全部                                                           | 请输入申请                                                 |
| 产品类别查询                    | 产品类别:                                                        |                                                       |
|                           | número de registro de categ<br>establecimiento en China prod | tipo de solicitud<br>goría/s de<br>ucto registrada مع |
| 44 - 52 - 741             | 序号 申请流水号 在华注册编号 申请时间                                         | 产品类别 申请类型                                             |
| estado de la<br>solicitud | 1 OPT202100000003980 - 2021-11-23 16:38:03 蔬菜                | 和 (保鮮和脱<br>水蔬菜除外) 注册申请                                |
|                           |                                                              |                                                       |

En la imagen que mostramos, aún no aparece el número de registro, estando la solicitud de registro pendiente de envío, al no haber completado en esta prueba el último paso del apartado 2.4.

#### CAPTURA 22B

(Detalle de la parte derecha de la pantalla)

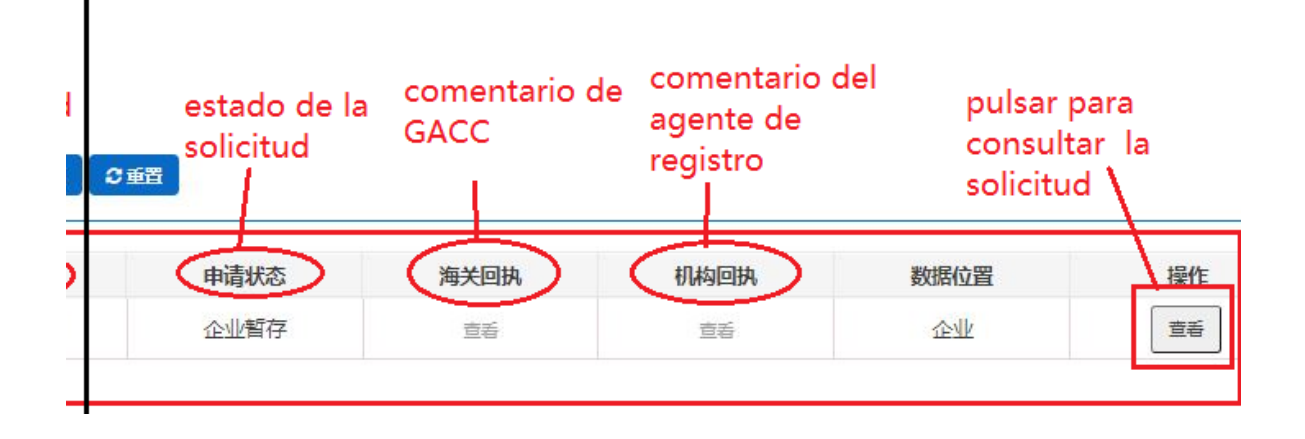

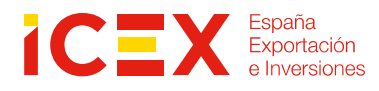

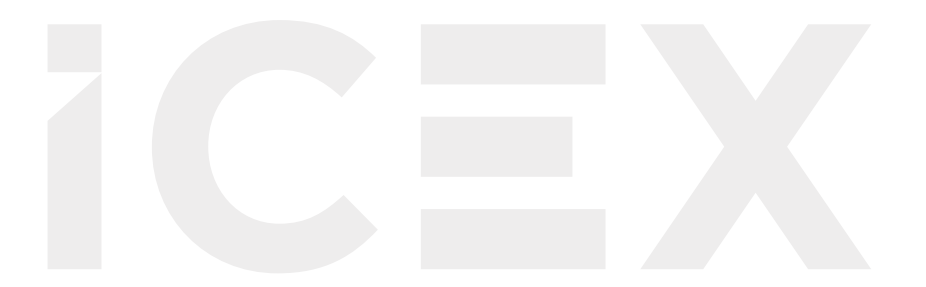

Si desea conocer todos los servicios que ofrece ICEX España Exportación e Inversiones para impulsar la internacionalización de su empresa contacte con:

Ventana Global 913 497 100 (L-J 9 a 17 h; V 9 a 15 h) informacion@icex.es

Para buscar más información sobre mercados exteriores signa el enlace

www.icex.es

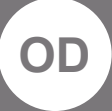

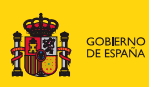

MINISTERIO DE INDUSTRIA, COMERCIO Y TURISMO

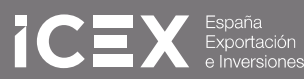